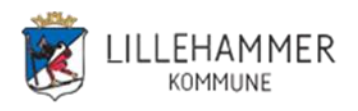

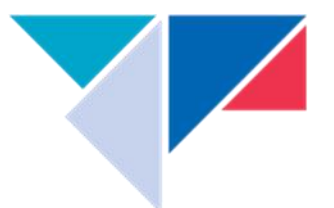

# Hvorfor Office 365 MFA – 2 faktor autentisering

Kombinasjonen av bare brukernavn og passord gir ikke god nok beskyttelse for pålogging i Office 365. Hovedtyngden av bekreftede data-innbrudd i de senere årene skyldes svake, standard eller stjålne passord. Resultatet kan være tap av kritisk informasjon, kompromitterte tjenester og store utgifter. Angrepene kommer som regel utenfra og foretas ved hjelp av sosial manipulering, phishing og skadelig programvare. Med multifaktor-autentisering (MFA) gjør du det betydelig vanskeligere for en angriper å komme seg inn i kontoen din, for så i neste omgang å kartlegge svake punkter i kommunen og legge ut på en angrepskjede.

Office 365 MFA benyttes for å gi brukere multifaktor eller 2-faktor autentisering på Office 365tjenestene. Office 365 MFA er inkludert i Office365-abonnementene til kunder.

Office 365 MFA vil, når det er aktivert, beskytte alle Office 365-tjenester som kunden har – Outlook, Teams, Skype for Business, OneDrive etc.

Brukere av Office 365 MFA må ha tilgang til en smarttelefon da selve 2faktor-løsningen anbefales brukt med en app som lastes ned på smarttelefonen. Denne appen finnes både for Android og IOS(IPhone). Appen heter Authenticator og bruker vil måtte godkjenne med denne appen når det logges inn på en Office365 applikasjonen. (Se tips i slutten av veiledningen) Ved å hake av for «ikke spør på nytt før om 30 dager» så vil det gå 30 dager til neste spørsmål om godkjenning på telefonen. Det er også mulig å sette opp løsningen slik at det sendes en kode via SMS

#### Har du konfigurert MFA tidligere går du rett til 5C

#### Brukerveiledning for installasjon og oppsett

Du trenger PC og en mobiltlf for å sette opp løsningen.

1. Last ned på mobilen og installer **Microsoft Authenticator appen** fra Google Play eller Apple App store. Tillat varsling. Vent med å legge til konto.

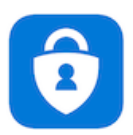

2. Åpne Google Chrome på en PC og gå inn på nettsiden https://aka.ms/mfasetup

3. **Logg på** med din jobb e-postadresse og passord eller velg en konto hvis du har vært innlogget tidligere. (her er det tre mulige alternativer basert på tidligere bruk)

| Microsoft                                                            | Microsoft                        | Microsoft                          |
|----------------------------------------------------------------------|----------------------------------|------------------------------------|
| test.bruker1@ikomm-mgmt.no                                           | Logg på                          | Velg en konto                      |
| Trenger mer informasjon                                              | E-post, telefon eller Skype      | x                                  |
| Organisasjonen trenger mer informasjon for å<br>beskytte kontoen din | Ingen konto? Opprett en konto    | ove.jorstad@lillehammer.kommune.no |
| Bruk en annen konto                                                  | Får du ikke tilgang til kontoen? |                                    |
| Finn ut mer                                                          | Påloggingsalternativer           | Bruk en annen konto                |
| <u>Neste</u>                                                         | Neste                            |                                    |

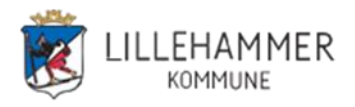

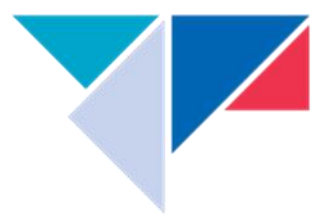

# 4. Velg Neste

Du får spm om Ytterligere sikkerhetsbekreftelse
 Enten får du skjermbilde **5a** eller **5b**.
 Har du konfigurert MFA tidligere fortsetter du på <u>5c</u>

5a: (aktuelt ved første gangs konfigurering)

|   | Ytterligere sikkerhetsbekreftelse                                                                                    |
|---|----------------------------------------------------------------------------------------------------|
|   | Sikre kontoen din ved å legge til telefonbekreftelse i passordet. Vis video for å lære hvordan du sikrer kontoen din |
|   | Trinn 1: Hvordan skal vi kontakte deg? Mobil<br>Godkjenningstelefon v<br>Velg land eller område v                    |
| ( | Velg send meg en kode via SMS                                                                                        |
|   | Neste                                                                                                    |
|   | Telefonnumrene dine vil bare bli brukt til kontosikkerhet. Standardavgifter for telefon og SMS vil påløpe.           |

Legg inn land og mobilnummer. Velg **Send meg en kode via SMS** og trykk **Neste** Du får en SMS med en 6 siffret kode som du legger inn (? er ikke en del av koden). Trykk neste og du skal fortsette på 5b.

#### 5b:

Ytterligere sikkerhetsbekreftelse

| hvilket alternativ foretrekker v?   Vi vi bruke dette bekreftelsesalternativet som standard.   virsde meg gjennom appen   Norge(+47) Velg tande reternative godkjenning velg land eller område   velg land eller område   Telefon for alternativ godkjenning velg land eller område   velg land eller område   Telefon for alternativ godkjenning velg land eller område   velg land eller område   Telefon for alternativ godkjenning velg land eller område   velg land eller område   Telefon for alternativ godkjenning velg land eller område   velg land eller område   Telefon for alternativ godkjenning velg land eller område   ogodpennerapp eller token   Konfigurer Authenticator-appen Genopprett Gjenopprett Lagre velgt                                                                                                    |   | Når du logger på med passordet, må de<br>å lære hvordan du sikrer kontoen din | u også svare fra en registrert e | nhet. Dette gjør d | et vanskeligere for en ha | acker å logge på med bare et st | jålet passoi |
|----------------------------------------------------------------------------------------------------|---|-------------------------------------------------------------------------------|----------------------------------|--------------------|---------------------------|---------------------------------|--------------|
| Vi vi bruke dette bekreftelsesalternativet son standard.     Varsle meg gjennom appen     Noverdan vil du svare?     Velg et ever flere av disse alternativene. Lær mer     Godvenningstelefon     Velg land eller område     Telefon for alternativ godkjenning     Velg land eller område     Telefon for alternativ godkjenning     Velg land eller område     Telefon for alternativ godkjenning     Velg land eller område     Telefon for alternativ godkjenning     Velg land eller område     Telefon for alternativ godkjenning     Velg land eller område     Telefon for alternativ godkjenning     Velg land eller område     Telefon for alternativ godkjenning     Velg land eller område     Telefon for alternativ godkjenning     Velg land eller område     Telefon for alternativ godkjenning     Velg land eller område     Telefon for alternativ godkjenning     Velg land eller område     Telefon for alternativ godkjenning     Velg land eller område     Telefon for alternativ godkjenning     Velg land eller område     Telefon for alternativ godkjenning     Velg land eller område     Telefon for alternativ godkjenning     Velg land eller område <th>ſ</th> <th>hvilket alternativ foretrekker</th> <th><b>₹</b>1?</th> <th></th> <th></th> <th></th> <th></th> | ſ | hvilket alternativ foretrekker                                                | <b>₹</b> 1?                      |                    |                           |                                 |              |
| Varsle meg gjennom appen   Nuscdan vil du svare?   Velg et eter flere av disse alternativene. Ler mer   © Godvenningstelefon   Norge (+47)   Telefon for alternativ godkjenning   Velg land eller område   Telefon for alternativ godkjenning   Velg land eller område   Telefon for alternativ godkjenning   Velg land eller område   Telefon for alternativ godkjenning   Velg land eller område   Telefon for alternativ godkjenning   Velg land eller område   Telefon for alternativ godkjenning   Velg land eller område   Telefon for alternativ godkjenning   Velg land eller område   Telefon for alternativ godkjenning   Velg land eller område   Telefon for alternativ godkjenning   Velg land eller område   Telefon for alternativ godkjenning   Velg land eller område   Telefon for alternativ godkjenning   Velg land eller område   Telefon for alternativ godkjenning   Velg land eller område   Telefon for alternativ godkjenning   Velg land eller område   Telefon   Velg land eller område   Telefon   Telefon for alternativ godkjenning   Telefon   Velg land eller område   Telefon Telefon Telefon Telefon Telefon Telefon Telefon Telefon Telefon Telefon Telefon Telefon Telefon Telefon Telefon Telefon Telefon Telefon Telefon Telefon Telefon Telefon Telefon<     | 7 | Vi vil bruke dette bekreftelsesalternativ                                     | et som standard.                 |                    |                           |                                 |              |
| Nverdan vil du svare?   Velg ett ever flere av disse alternativene. Lær mer   Sodklenningstelefon   Velg land eller område   Telefon for alternativ godkjenning   Velg land eller område   Internammer Godklennerapp eller token Konfigurer Authenticator-appen genopprett multi-factor authentication på tidligere klarerte entruer                                                                                                    |   | Varsle meg gjennom appen 🔻                                                    |                                  |                    |                           |                                 |              |
| Velg ett eker flere av disse alternativene. Lær mer      Godlkenningstelefon      Velg land eller område     It telefon for alternativ godkjenning     Velg land eller område     It telefon for alternativ godkjenning     Velg land eller område     It telefon for alternativ godkjenning     Velg land eller område     It telefon for alternativ godkjenning     Velg land eller område     It telefon for alternativ godkjenning     Velg land eller område     It telefon for alternativ godkjenning     Velg land eller område     It telefon for alternativ godkjenning     Velg land eller område     It telefon for alternativ godkjenning     Velg land eller område     It telefon for alternativ godkjenning     Velg land eller område     It telefon for alternativ godkjenning     Velg land eller område     It telefon for alternativ godkjenning     Velg land eller område     It telefon for alternativ godkjenning     Velg land eller område     It telefon for alternativ godkjenning     Velg land eller område     Velg land eller område     It telefon for alternativ godkjenning     Velg land eller område     It telefon for alternativ godkjenning <t< td=""><td></td><td>hvordan vil du svare?</td><td></td><td></td><td></td><td></td><td></td></t<>              |   | hvordan vil du svare?                                                         |                                  |                    |                           |                                 |              |
| GodVenningstelefon   Velg land eller område     Telefon for alternativ godkjenning     Velg land eller område     Telefon for alternativ godkjenning     Velg land eller område     Inter-eummer     Inter-eummer     Inter-eumer     Inter-eumer     Inter-eumer     Inter-eumer     Inter-eumer     Inter-eumer     Inter-eumer     Inter-eumer     Inter-eumer     Inter-eumer     Inter-eumer     Inter-eumer     Inter-eumer     Inter-eumer     Inter-eumer     Inter-eumer     In                                                                                                    | ( | Velg ett ever flere av disse alternativene                                    | e. Lær mer                       |                    |                           | <b>N</b>                        |              |
| Kontortelefon     Velg land eller område     Telefon for alternativ godkjenning     Velg land eller område     Godkrennerapp eller token     Konfigurer Authenticator-appen     Authenticator-app - LYA-L29     Slett     gjenopprett multi-factor authentication på tidligere klarerte enn ver     Gjenopprett     Lagre     avbryt                                                                                                    |   | Godkjenningstelefon                                                           | Norge (+47)                      |                    | 12345678                  |                                 |              |
| Telefon for alternativ godkjenning Velg land eller område     Godkrennerapp eller token Konfigurer Authenticator-appen     Authenticator-app - LVA-L29 Slett   gjenopprett multi-factor authentication på tidligere klarerte entver   Gjenopprett                                                                                                    | 1 | Kontortelefon                                                                 | Velg land eller område           | ×                  |                           |                                 |              |
| Godbennerapp eller token Konfigurer Authenticator-appen     Unifienticator-app - LYA-L29   Slett   gjenopprett multi-factor authentication på tidligere klarerte entre er     Gjenopprett     Lagre     avbryt                                                                                                    |   | $\checkmark$                                                                  |                                  |                    | Inter soummer             |                                 |              |
| Godkrennerapp eller token       Konfigurer Authenticator-appen         Authenticator-app - LYA-L29       Slett         gjenopprett multi-factor authentication på tidligere klarerte enn pr         Gjenopprett         Lagre       avbryt                                                                                                    |   | Telefon for alternativ godkjenning                                            | Velg land eller område           | v                  |                           |                                 |              |
| Buttenticator-app - LYA-L29 Slett<br>gjenopprett multi-factor authentication på tidligere klarerte entrer<br>Gjenopprett<br>Lagre avbryt                                                                                                    |   | Godkennerapp eller token                                                      | Konfigurer Authenti              | cator-appen        |                           |                                 |              |
| gjenopprett multi-factor authentication på tidligere klarerte entrier<br>Gjenopprett<br>Lagre avbryt                                                                                                    | 1 | Authenticator-app - LYA-L29                                                   | lett                             | 1                  | -                         |                                 |              |
| gjenopprett multi-factor authentication på tidligere klarerte entrier<br>Gjenopprett<br>Lagre avbryt                                                                                                    |   |                                                                               |                                  |                    |                           |                                 |              |
| Gjenopprett<br>Lagre avbryt                                                                                                    |   | gjenopprett multi-factor aut                                                  | hentication på tidliger          | e klarerte eni     | er                        |                                 |              |
| Gjenopprett<br>Lagre avbryt                                                                                                    |   |                                                                               |                                  |                    |                           |                                 |              |
| Lagre avbryt                                                                                                    |   | Gjenopprett                                                                   |                                  |                    | •                         |                                 |              |
| Lagre avbryt                                                                                                    |   |                                                                               |                                  |                    |                           |                                 |              |
|                                                                                                    |   | Lagre avbryt                                                                  |                                  |                    |                           |                                 |              |

Telefonnumrene dine vil bare bli brukt til kontosikkerhet. Standardavgifter for telefon og SMS vil påløpe.

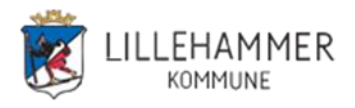

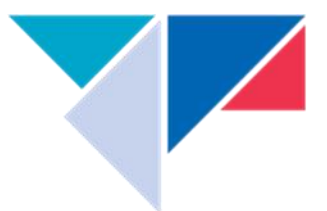

# Merk av ihht skisse og deretter trykk **Konfigurer Authenticator-appen** Dette konfigureringsbildet kommer opp

#### Konfigurer mobilapp

Fullfør de følgende trinnene for å konfigurere mobilappen.

- 1. Installer Microsoft Authenticator-appen for Windows Phone, Android eller iOS.
- 2. Legg til en konto i appen, og velg Jobb- eller skolekonto.

3. Skann bildet nedenfor.

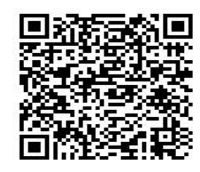

 Hvis du ikke kan skanne bildet, skriver du inn følgende informasjon i appen.

 Kode:
 933 757 394

 Nettadresse:
 https://cys01eupad03.eu.phonefactor.net/pad/237137809

Hvis en sekssifret kode vises i appen, velger du Neste.

#### På telefonen åpner du Authenticator-appen.

Trykk på Legg til konto (eller + på IPhone) > Velg Jobb- eller skolekonto

 Bruk telefonen til å skanne QR-firkanten på PC skjermen og en konto blir lagt til i appen. (3-1 <din mailadresse>)

| ≡ | Kontoer                                     | F |
|---|---------------------------------------------|---|
|   |                                             |   |
|   |                                             |   |
|   |                                             |   |
|   | Klar til å legge til den<br>første kontoen? |   |
|   | Legg til konto                              |   |

Når konto vises i appen
 (og en kode som endres hvert 30 sek)
 Så trykker du Neste i Konfigurer mobilapp på PC.

NB! Det er viktig at du har appen åpen mens konfigureringen pågår

- Velg lagre i konfigureringsbildet på PC og verifiser (godkjenn) meldingen som kommer på tlf.

Fortsett med pkt 6 hvis aktuelt bilde dukker opp. Hvis ikke fortsett med pkt 7.

# 6. Velg Mobilapp og Motta varslinger for bekreftelse

Trinn 1: Hvordan skal vi kontakte deg?

| Mobilapp                                             | \$                                                 |                       |
|------------------------------------------------------|----------------------------------------------------|-----------------------|
| Hvordan vil du bruke                                 | mobilappen?                                        |                       |
| <ul> <li>Motta varslinger for bekreftelse</li> </ul> |                                                    |                       |
| O Bruk bekreftelse                                   | kode                                               |                       |
| Du må konfigurere Mici                               | soft Authenticator-appen for å kunne bruke disse v | erifiseringsmetodene. |
| Konfigurer                                           | Konfigurer mobilappen.                             |                       |

7. Når mobilappen er konfigurert for varsler og verifisering > Velg **Neste** 

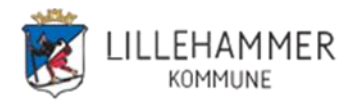

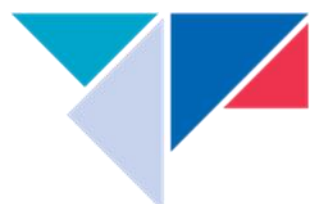

8. En kontroll gjennomføres ved at det sendes et varsel til mobilappen > Velg Godkjenn og du er ferdig.

# https://aka.ms/mfasetup

- 5c Har du konfigurert MFA tidligere så må følgende veiledning følges.Du kan velge Godkjenningstelefon eller Mobilapp på hvordan du skal bli kontaktet.
  - Alt 1: Velger du Godkjenningstelefon får du tilsendt en kode på SMS (6 siffer)

| III Microsoft                                                                     | ovejorstad@lillehammer.kommune.no   <b>?</b> |
|-----------------------------------------------------------------------------------|----------------------------------------------|
| Ytterligere sikkerhetsbekreftelse                                                 |                                              |
| Sikre kontoen din ved å legge til telefonbekreftelse i passordet. Vis video for å | lære hvordan du sikrer kontoen din           |
| Trinn 1: Hvordan skal vi kontakte deg?                                            |                                              |
| Godkjenningstelefon                                                               |                                              |
| Norge (+47) 🗸 12345678                                                            |                                              |
|                                                                                   |                                              |
| Send meg en kode via SMS                                                          |                                              |
| O Ring meg                                                                        |                                              |
|                                                                                   |                                              |
|                                                                                   | Neste                                        |
| Telefonnumrene dine vil bare bli brukt til kontosikkerhet. Standardavgifter fo    | r telefon og SMS vil påløpe.                 |
| Alt 2: Velger du Mobilap                                                          | p og neste                                   |
| WILLOSOT.                                                                         | ovejo stad @illienanmier.kommune.ho          |
| Ytterligere sikkerhetsbekreftelse                                                 |                                              |
| Sikre kontoen din ved å legge til telefonbekreftelse i passordet. Vis video for   | å lære hvordan du sikrer kontoen din         |
| Trinn 1: Hvordan skal vi kontakte deg?                                            |                                              |
| Mobilapp 🗸                                                                        |                                              |
| Hvordan vil du bruke mobilappen?                                                  |                                              |
| Motta varslinger for bekreftelse                                                  |                                              |
| O Bruk bekreftelseskode                                                           |                                              |
| Du må konfigurere Microsoft Authenticator-appen for å kunne bruke disse           | verifiseringsmetodene.                       |
| Konfigurer Mobilappen er konfigurert.                                             |                                              |
|                                                                                   | Neste                                        |

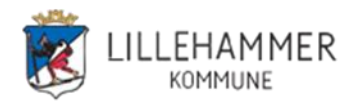

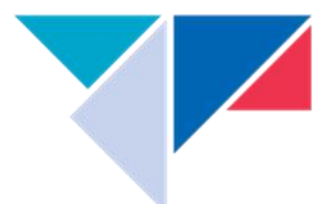

Neste

Har du installert og konfigurert authenticator på telefonen kan du motta varslinger for bekreftelse og du kan "Godkjenne" på telefonen. Trykker du Fullført så er oppsett ferdig og du kommer til Profil bildet. Vinduet kan lukkes og du er ferdig med oppsettet.

# Har du ikke konfigurert konto i athenticator på telefonen så velger du Mobilapp, motta varsling for bekreftelse og deretter Konfigurer

| til telefonbekreftelse i passor | det. Vis video for å lære hv                                                            | vordan du sikrer kontoen dir                                                                                        | n                                                                                                    |                                                                                                    |
|---------------------------------|-----------------------------------------------------------------------------------------|----------------------------------------------------------------------------------------------------|----------------------------------------------------------------------------------------------------|----------------------------------------------------------------------------------------------------|
| l vi kontakte deg?              |                                                                                         |                                                                                                    |                                                                                                    |                                                                                                    |
| ~                               |                                                                                         |                                                                                                    |                                                                                                    |                                                                                                    |
| pilappen?                       |                                                                                         |                                                                                                    |                                                                                                    |                                                                                                    |
| pekreftelse                     |                                                                                         |                                                                                                    |                                                                                                    |                                                                                                    |
| e                               |                                                                                         |                                                                                                    |                                                                                                    |                                                                                                    |
| ł                               | til telefonbekreftelse i passor<br>Il vi kontakte deg?<br>v<br>bilappen?<br>bekreftelse | til telefonbekreftelse i passordet. Vis video for å lære hv<br>Il vi kontakte deg?<br>v<br>bilappen?<br>bekreftelse | til telefonbekreftelse i passordet. Vis video for å lære hvordan du sikrer kontoen dir<br>Il vi kontakte deg?<br>v<br>bilappen?<br>bekreftelse | til telefonbekreftelse i passordet. Vis video for å lære hvordan du sikrer kontoen din<br>Il vi kontakte deg?<br>v<br>bilappen?<br>bekreftelse |

Følg videre anvisning for konfigurering.

#### TIPS!

1. Når du logger på kan du få følgende spm. Her er det "lurt" å hake av for "Ikke vis dette flere ganger" og trykke "Ja".

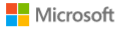

utlanspc.bruker3@lillehammer.kommune.no

#### Vil du forbli pålogget?

Velg dette for å redusere antall ganger du blir bedt om å logge deg på.

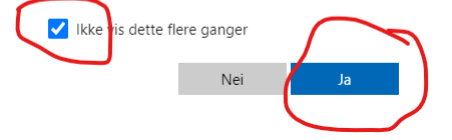

2. Når du angir kode (tilsendt på SMS) så kan det hukes av for "Ikke spør på nytt før om 30 dager" før du trykker Kontroller

|   | Microsoft                                                                            |
|---|--------------------------------------------------------------------------------------|
|   | utlanspc.bruker3@lillehammer.kommune.no                                              |
|   | Angi kode                                                                            |
|   | Vi sendte egrekstmelding til telefonen din +XX<br>XXXXXXXXXXXXXXXXXXXXXXXXXXXXXXXXXX |
| ( | ☑ Ikke pør på nytt før om 30 dager<br>Har du roblemer? Logg på på en annen måte      |
|   | Mer informasjon                                                                      |
|   | Kontroller                                                                           |